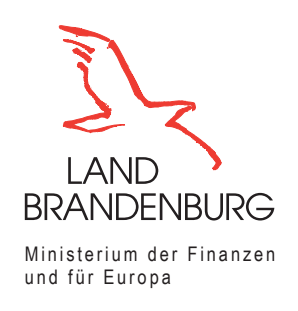

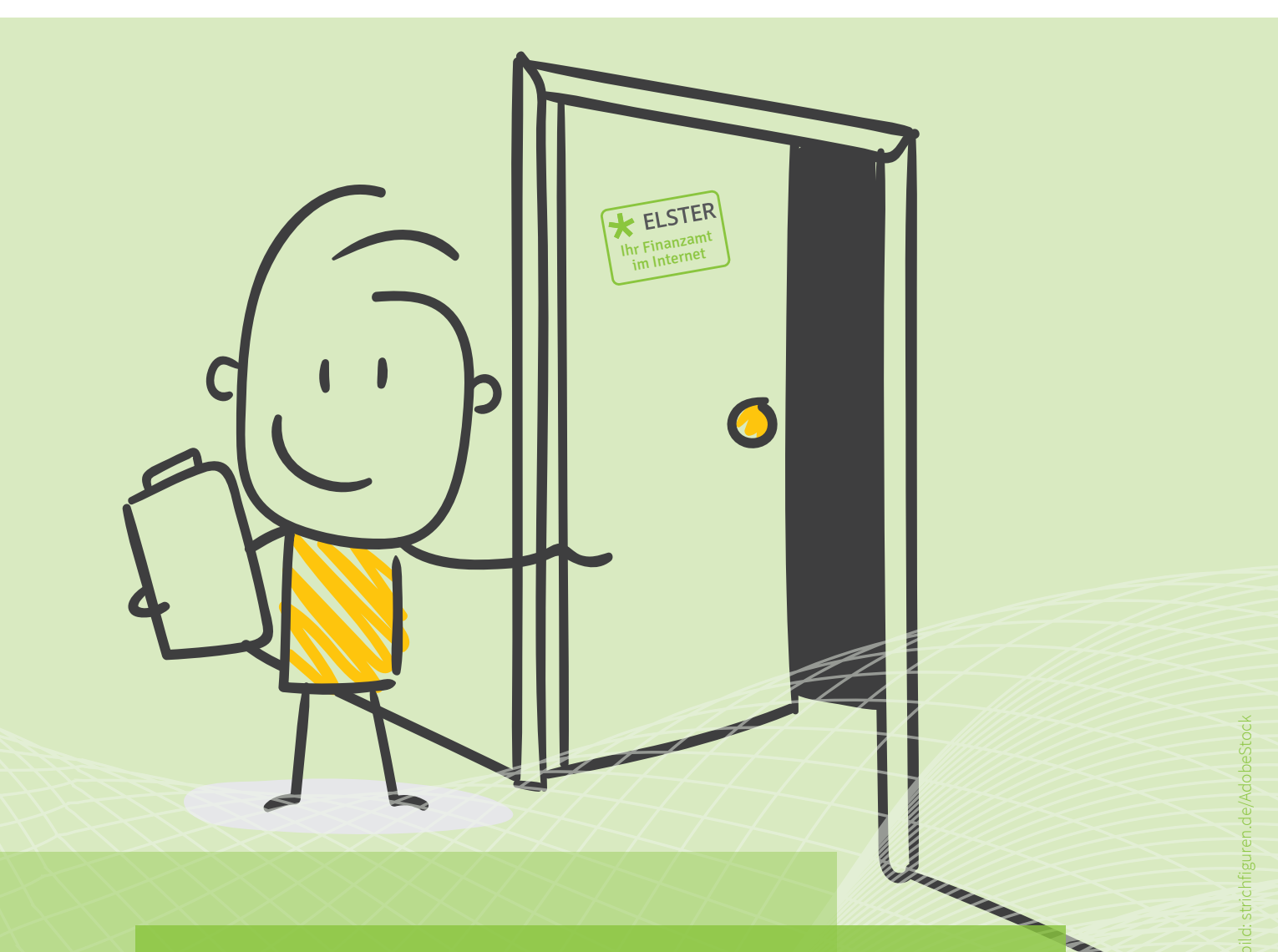

MINISTERIUM DER FINANZEN UND FÜR EUROPA

## **ELSTER – Ihr Online-Finanzamt**

Umstieg von ElsterFormular auf "Mein ELSTER"

elster.de finanzamt.brandenburg.de Penn Sie bisher ausschließlich Elster-Formular verwendet haben, müssen Sie zunächst ein Benutzerkonto bei "Mein ELSTER" anlegen. Danach können Sie die Daten von ElsterFormular auf Ihr Benutzerkonto übertragen. Unter www.elster.de

können Sie sich bequem von zu Hause ein Benutzerkonto anlegen.

Sollten Sie Unterstützung bei der Erstellung eines ELSTER-Benutzerkontos benötigen, können Sie einen Termin mit Ihrem Finanzamt vereinbaren.

## 1. Eigenes Benutzerkonto unter "Mein ELSTER" auf www.elster.de erstellen

## 2. Datenexport von ElsterFormular zu "Mein ELSTER"

Öffnen Sie ElsterFormular über das Startmenü Ihres Computers oder das Symbol auf Ihrem Desktop.

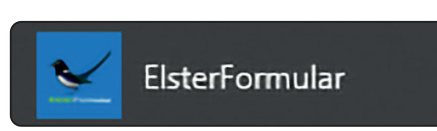

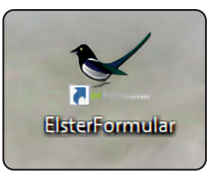

Sofern Sie Ihre Steuererklärung bisher über ElsterFormular abgegeben haben, werden Ihnen diese nach dem Start der Software in der Übersicht der

"Verwendeten Dateien" angezeigt.

|                                              | Verwendete Dateien         |                         |                |                    |                        |  |  |
|----------------------------------------------|----------------------------|-------------------------|----------------|--------------------|------------------------|--|--|
| Verwendete Dateien                           |                            |                         |                |                    |                        |  |  |
| Datei                                        | Status                     | letzte Verwendung       | Öffnen         | Mein ELSTER nutzen | Andere Software nutzen |  |  |
| ✓ Zuletzt verwendete Datei                   |                            |                         |                |                    |                        |  |  |
| ESt2019_Test_Test.elfo                       |                            | 01.03.2021 10:02:01     | 盲 Datei öffnen | Mein ELSTER nutzen | Andere Software nutzen |  |  |
| <ul> <li>Einkommensteuererklärung</li> </ul> | ✓ Einkommensteuererklärung |                         |                |                    |                        |  |  |
| ✓ für 2019 ESt2019 Test Test-Kopie.elfo      | ~                          |                         |                |                    |                        |  |  |
|                                              |                            | 07.10.2020 11:25:57     | 🚞 Datei õffnen |                    | Andere Software nutzen |  |  |
| ESt2019_Test_Test.elfo                       |                            | 01.03.2021 10:02:01     | 📄 Datei öffnen | Mein ELSTER nutzen | Andere Software nutzen |  |  |
| ESt2019_Testfall_Testa.elfo                  | ~                          | - in the standard state |                |                    |                        |  |  |

Brklärungen, für die der Datenexport zur Verfügung steht, haben die Schaltfläche "Mein ELSTER nutzen". Wenn Sie nun auf diese Schaltfläche klicken wird die Erklärung noch einmal geöffnet und Ihnen wird ein Hinweisfenster zum Datenexport angezeigt.

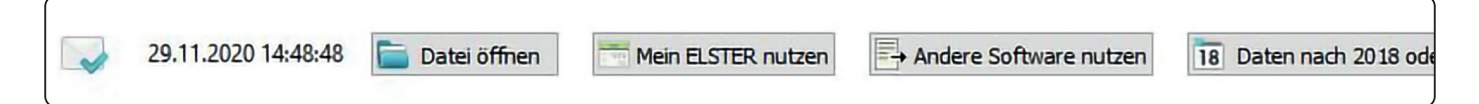

Wenn Sie zum ersten Mal Daten exportieren klicken Sie das Auswahlfeld "Ja" an. Sie erhalten dann weitergehende Informationen zur Datenübertragung.

Wenn Sie bereits Daten übertragen haben und den Hinweistext bereits gelesen haben, können Sie über "Nein" direkt zum Datenexport gelangen.

Bestätigen Sie Ihre Auswahl mit "Weiter" und nehmen Sie die Hinweise im folgenden Fenster zur Kenntnis. Es können nur Daten exportiert werden, die zuvor an das Finanzamt übermittelt wurden. Es findet keine erneute Übermittlung an das Finanzamt statt. Die Erklärung wird lediglich als Kopie an Ihr Benutzerkonto bei "Mein ELSTER" übertragen.

Damit der Datenexport erfolgen kann, müssen Sie ein Benutzerkonto bei "Mein ELS-TER" besitzen. Für dieses müssen Sie an dieser Stelle die Zertifikatsdatei auswählen.

| 🖌 Elst | erFormular                                                             | × |
|--------|------------------------------------------------------------------------|---|
| - 244  | Daten zu Mein ELSTER exportieren                                       |   |
|        | Exportiert wird:                                                       |   |
|        | Einkommensteuererklärung 2017                                          |   |
| ?      | Führen Sie zum ersten Mal einen Export von Daten zu Mein ELSTER durch? |   |
|        | ) Ja                                                                   |   |
|        | Sie erhalten Informationen zu                                          |   |
|        | • dem Exportvorgang,                                                   |   |
|        | • dem Umfang der exportierten Daten und                                |   |
|        | • der weiteren Verwendung der Daten.                                   |   |
|        | O Nein                                                                 |   |
|        | Es werden keine ausführlichen Informationen angezeigt.                 |   |
|        |                                                                        |   |
|        |                                                                        |   |
|        |                                                                        |   |
|        |                                                                        |   |
|        |                                                                        |   |

| ElsterFormular                                                                                                    |                                              |                  |
|----------------------------------------------------------------------------------------------------|----------------------------------------------|------------------|
| Daten zu Mein I                                                                                                    | ELSTER exportieren                           |                  |
| Exportiert wird:                                                                                                    |                                              |                  |
| Einkommenste                                                                                                    | uererklärung 2017                            |                  |
|                                                                                                    |                                              |                  |
|                                                                                                    |                                              |                  |
| litte geben Sie die Au                                                                                                    | thentifizierung für das Mein ELSTER-Benutzer | konto an, in das |
| er Export erfolgen so                                                                                                    | DII:                                         |                  |
|                                                                                                    |                                              |                  |
| Zertifikatsdatei                                                                                                    |                                              |                  |
|                                                                                                    | Zertifikatodatei auswählen                   |                  |
|                                                                                                    |                                              |                  |
| Datei:elste                                                                                                    | r_02.06.2020_16.14.pfx                       |                  |
| Datei: elste                                                                                                    | r_02.06.2020_16.14.pfx                       |                  |
| Datei: elste                                                                                                    | r_02.06.2020_16.14.pfx                       |                  |
| Datei: elste<br>Personalausweis<br>mit AusweisApp2                                                                              | r_02.06.2020_16.14.pfx                       |                  |
| Datei:elste                                                                                                    | r_02.06.2020_16.14.pfx                       |                  |
| Datei: elste<br>Personalausweis<br>mit AusweisApp2<br>Sicherheitsstick                                                          | r_02.06.2020_16.14.pfx                       |                  |
| Datei:elste Datei:elste Personalausweis mit AusweisApp2 Sicherheitsstick bitte auswählen                                        | r_02.06.2020_16.14.pfx                       |                  |
| <ul> <li>Datei:elste</li> <li>Personalausweis<br/>mit AusweisApp2</li> <li>Sicherheitsstick</li> <li>bitte auswählen</li> </ul> | r_02.06.2020_16.14.pfx                       |                  |
| Datei:elste Datei:elste Personalausweis mit AusweisApp2 Sicherheitsstick bitte auswählen Signaturkarte                          | r_02.06.2020_16.14.pfx                       |                  |
| Datei:elste Datei:elste Personalausweis mit AusweisApp2 Sicherheitsstick bitte auswählen Signaturkarte                          | r_02.06.2020_16.14.pfx                       |                  |

Geben Sie dann das Passwort ein, welches Sie für Ihre Zertifikatsdatei festgelegt haben. Es ist das gleiche Passwort, das Sie beim Login auf www.elster.de eingeben.

| ✓ ElsterFormular                                                                                                    | × |
|----------------------------------------------------------------------------------------------------|---|
| Daten zu Mein ELSTER exportieren                                                                                                    |   |
| Exportiert wird:                                                                                                    |   |
| Einkommensteuererklärung 2017                                                                                                    |   |
| Bitte geben Sie das Passwort (frühere Bezeichnung: PIN) zu Ihrem Zertifikat ein.          Zertifikats-Passwort:       ••••••••         Image: Das Passwort merken, so lange die Anwendung geöffnet ist | Ø |
|                                                                                                    |   |
|                                                                                                    |   |
|                                                                                                    |   |
|                                                                                                    |   |

Ihnen wird im Folgenden angezeigt an welches Benutzerkonto die Daten übertragen werden.

| 🖌 Elst | erFormular                                                    |                       | $\times$    |
|--------|---------------------------------------------------------------|-----------------------|-------------|
|        | Daten zu Mein ELSTER exportier                                | en                    |             |
|        | Exportiert wird:                                              |                       |             |
|        | Einkommensteuererklärung 201                                  | 7                     |             |
|        | Die Daten werden in folgendes<br>Mein ELSTER-Benutzerkonto ex | portiert:             |             |
|        | Konto-ID:                                                     |                       |             |
|        | Registrierdatum:                                              | 29.11.2014            |             |
|        | Bei der Registrierung verwendetes<br>Identifikationsmerkmal:  | Identifikationsnummer |             |
|        | Möchten Sie fortfahren?                                       |                       |             |
|        |                                                               |                       |             |
|        |                                                               |                       |             |
|        |                                                               |                       |             |
|        |                                                               |                       |             |
|        |                                                               |                       |             |
|        |                                                               |                       |             |
|        |                                                               | Veiter                | X Abbrechen |

Wenn der Export Ihrer Steuererklärung erfolgreich durchgeführt wurde, wird Ihnen dies durch ein grünes Hinweisfenster dargestellt.

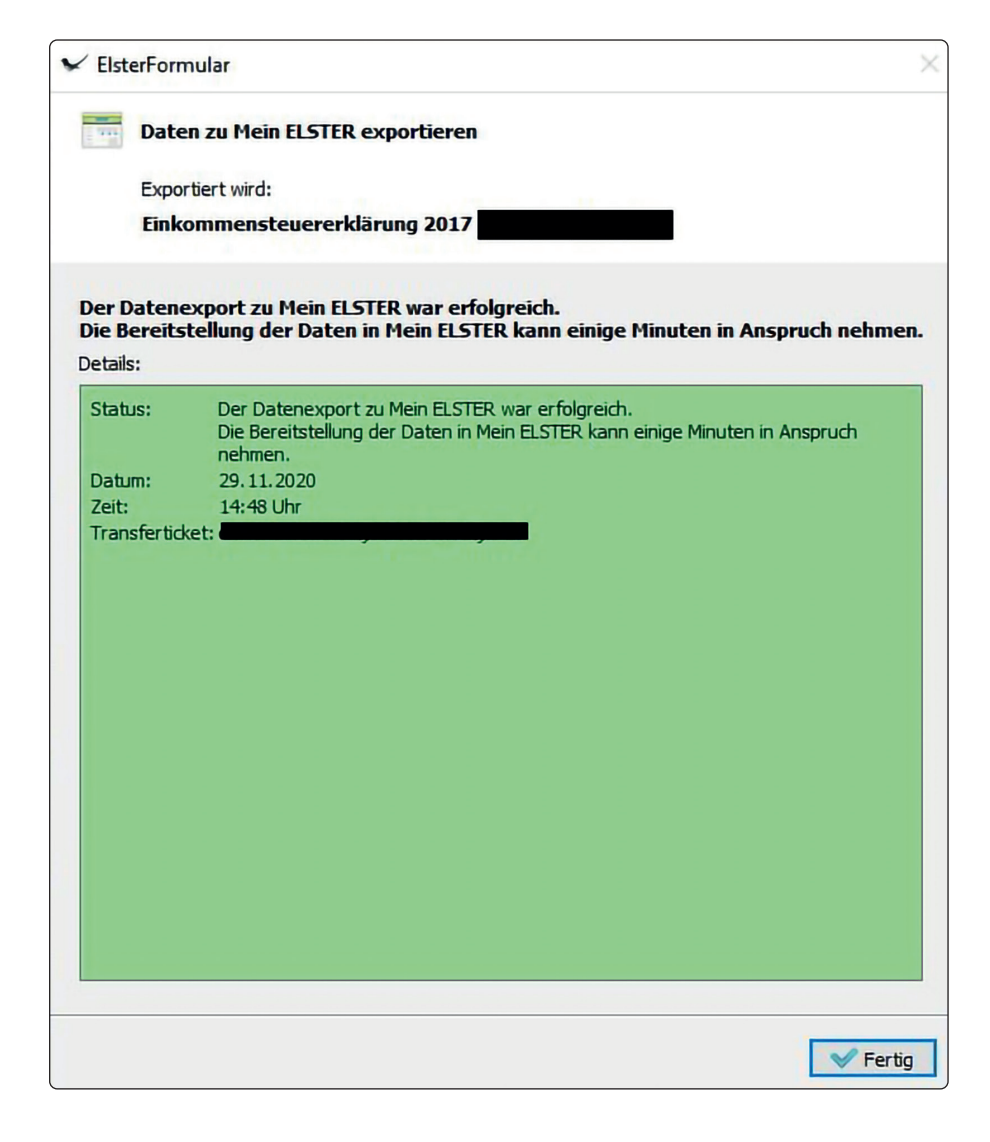

## 3. Login bei "Mein ELSTER"

Die Daten des erfolgreichen Exportes können Sie anschließend in Ihrem ELSTER-Benutzerkonto sehen.

Beachten Sie, dass es bis zu 24 Stunden dauern kann, dass die Daten im Bereich "Importierte Formulare" bei "Mein ELSTER" angezeigt werden. Nach dem Login auf www.elster.de wird Ihnen bereits auf der Startseite angezeigt, ob importierte Formulare vorhanden sind.

Fortsetzung nächste Seite ►

| ELSTER                                                    | ELSTER > Mein ELSTER                                                                |                             |
|-----------------------------------------------------------|-------------------------------------------------------------------------------------|-----------------------------|
| Mein ELSTER<br>Mein Posteingang<br>Meine Formulare        | Mein ELSTER                                                                         |                             |
| Meine Profile<br>Meine Supportanfragen<br>Meine Bescheide | Neues Formular<br>Einkommensteuererklärung unbeschränkte Steuerpflicht<br>(ESt 1 A) | Neues Formular<br>Einspruch |
| Mein Benutzerkonto                                        | Starten >                                                                           | Starten >                   |
| Formulare & Leistungen                                    | Meine Formulare >                                                                   | Alle Formulare              |
| រំហ៊្ពឺ Benutzergruppen                                   | 0 Entwürfe                                                                          |                             |
| 년 Weitere Softwareprodukte                                | 7 Übermittelte Formulare<br>2 Importierte Formulare                                 | Anzeigen >                  |

Über den Menü-Punkt "Mein ELSTER" ► "Meine Formulare" können Sie diese auch anzeigen lassen. Über die Schaltfläche **N** unter "Aktionen" können Sie die importierte Erklärung in ein neues Formular übernehmen um die Eintragungen für die neue Steuererklärung zu ergänzen – ganz wie Sie es früher bei der Datenübernahme aus dem Vorjahr auch in ElsterFormular genutzt haben.

| ELSTE            | R                                                  | ELSTER                                           | > Mein ELSTER > Meine Formulare                                                                                      |                           |                       |                 |                |             |          |
|------------------|----------------------------------------------------|--------------------------------------------------|----------------------------------------------------------------------------------------------------|---------------------------|-----------------------|-----------------|----------------|-------------|----------|
|                  | Mein ELSTER<br>Mein Posteingang<br>Velne Formulare | Mei                                              | ne Formulare                                                                                                    |                           |                       |                 |                |             |          |
| n<br>N           | Meine Profile<br>Meine Supportanfragen             | Entwürfe (0) Übermittelte Formulare (7) İmportie |                                                                                                    | Importierte Formulare (2) | rtierte Formulare (2) |                 | Films          | Ciltar aven | duration |
| h                | Meine Bescheide                                    |                                                  |                                                                                                    |                           |                       | Filtern nuch    | Filter         | Filter zuru | cksetzen |
| 502              | Mein Benutzerkonto                                 |                                                  | Importiertes Formular                                                                                                | Ordnungskriterium         | Profil                | Importiert am 🗸 | Importiert von | Aktion      | nen      |
| 203              |                                                    |                                                  | ESt unbeschränkt (ESt <mark>1</mark> A) 2017                                                                         | 96998                     |                       | 05.04.2018      | ElsterFormular |             | Ē        |
| ¢,               | Formulare & Leistungen                             |                                                  | ESt unbeschränkt (ESt 1 A) 2016                                                                                      | 32334                     |                       | 03.03.2018      | ElsterFormular |             | ۵.       |
| រំប្តីរំ ម       | Benutzergruppen                                    | Aktuel                                           | ausgewählt (0):                                                                                                    |                           |                       |                 |                |             |          |
| <mark>گ</mark> ۱ | Weitere Softwareprodukte                           | Folger                                           | gewählte löschen<br>de Funktionen können Sie mit importierten Form<br>e Daten werden in ein neues Formular übernomme | ularen ausführen:<br>n.   |                       |                 |                |             |          |

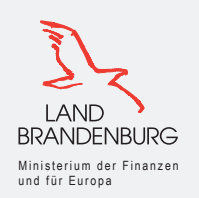

Herausgeber:

Ministerium der Finanzen und für Europa des Landes Brandenburg Heinrich-Mann-Allee 107 | 14473 Potsdam April 2021

mdfe.brandenburg.de | finanzamt.brandenburg.de | steuer-deine.zukunft.de

Weitere Informationen zu ELSTER und Tipps für Ihre Steuererklärung finden Sie in unserem Publikationsshop auf finanzamt.brandenburg.de